### Applying an Expense Report Against a Cash Advance

An employee received a cash advance from the PeopleSoft Travel and Expense system. The employee is now prepared to enter the expense report that corresponds to the cash advance.

<u>Note:</u> An Expense Report can only be applied against one Cash Advance, and likewise a Cash Advance can only be processed against one Expense Report.

There are three potential scenarios:

**Scenario 1:** The Expense Report Amount is Equal to the Cash Advance Amount, meaning no money is owed to the employee or the university nor will the employee be receiving any money.

**Scenario 2:** The Expense Report Amount is Greater Than the Cash Advance Amount, meaning the employee is owed the difference of the Expense Report less the Cash Advance Amount.

**Scenario 3:** The Expense Report is Less Than the Cash Advance Amount or the trip was cancelled (no expense report will be entered, meaning the employee owes the university the difference of the Cash Advance less the Expense Report.

**Scenario 1:** A Cash Advance (0099000004) was entered for \$40, and funds were issued to employee. The employee (or delegate) is now ready to enter the Expense Report (\$40) for which the advance was taken.

Sign on to My Slice and Navigate to Employee Self-Service > Travel and Expenses > Expense Reports > Create/Modify; Enter the Expense Report.

| YSLICE                                                             | We                                                                           | Icome to                       | : FN92RT        |                               |                                                                                                    |                                              |             |                                                                                                    |                                                                               |                   |                               |                                                             |                                                           |                                                    |           |          |
|--------------------------------------------------------------------|------------------------------------------------------------------------------|--------------------------------|-----------------|-------------------------------|----------------------------------------------------------------------------------------------------|----------------------------------------------|-------------|----------------------------------------------------------------------------------------------------|-------------------------------------------------------------------------------|-------------------|-------------------------------|-------------------------------------------------------------|-----------------------------------------------------------|----------------------------------------------------|-----------|----------|
| rites Main Menu                                                    | ▹ Employe                                                                    | ee Self-Ser                    | vice → Trav     | rel and E                     | Expenses → I                                                                                                    | Expense                                      | Reports     | → Create/Me                                                                                                    | odify                                                                         |                   |                               |                                                             |                                                           |                                                    | _         | _        |
| ate Expense Repo                                                   | rt                                                                           |                                |                 |                               |                                                                                                    |                                              |             |                                                                                                    |                                                                               |                   |                               | (                                                           | Save for L                                                | .ater   🔜 Su                                       | ımmary ar | nd Submi |
| iael Cusano 🕐                                                      |                                                                              |                                |                 |                               |                                                                                                    |                                              |             |                                                                                                    |                                                                               |                   | Act                           | ionsCho                                                     | oose an Actio                                             | n                                                  | ~         | GO       |
| *Request Type                                                      | Travel Reimbur                                                               | sement                         | $\checkmark$    |                               | Default Locat                                                                                                    | tion                                         |             |                                                                                                    | Q                                                                             |                   |                               |                                                             |                                                           |                                                    |           |          |
| *Report Description                                                | Test to apply Ad                                                             | dvance                         |                 |                               |                                                                                                    | Ø+ 1                                         | Attachments |                                                                                                    |                                                                               |                   |                               |                                                             |                                                           |                                                    |           |          |
| Reference                                                          |                                                                              |                                | Q               |                               |                                                                                                    |                                              |             |                                                                                                    |                                                                               |                   |                               |                                                             |                                                           |                                                    |           |          |
|                                                                    |                                                                              |                                |                 |                               |                                                                                                    |                                              |             |                                                                                                    |                                                                               |                   |                               |                                                             |                                                           |                                                    |           |          |
|                                                                    |                                                                              |                                |                 |                               |                                                                                                    |                                              |             |                                                                                                    |                                                                               |                   |                               |                                                             |                                                           |                                                    |           |          |
| penses 👔<br>pand All   Collapse All                                | Add:   📑 My                                                                  | v Wallet (0)                   | 🖸 Quick-Fill    |                               |                                                                                                    |                                              |             |                                                                                                    |                                                                               |                   |                               | Total                                                       | 40.                                                       | 00 USD                                             |           |          |
| penses ②<br>pand All   Collapse All<br>*Date                       | Add:   🕞 My<br>*Expense Type                                                 | r Wallet (0)                   | 🖇 Quick-Fill    |                               | Business Purpos                                                                                                    | e                                            |             |                                                                                                    | Payment Ty                                                                    | pe                |                               | Total                                                       | 40.<br>*Amount                                            | 00 USD<br>*Currenc                                 | -y        |          |
| penses ②<br>pand All   Collapse All<br>"Date<br>12/13/2017 jij     | Add:   E My *Expense Type Advertising                                        | r Wallet (0)                   | 🗳 Quick-Fill    | ~                             | Business Purpos                                                                                                    | e<br>se Test Fie                             | əld         |                                                                                                    | Payment Ty<br>Personal Fu                                                     | pe<br>nds         | ~                             | Total<br>A+                                                 | 40.<br>*Amount<br>40.                                     | 00 USD<br>*Currenc                                 | y<br>I    |          |
| Penses ②<br>paand All   Collapse All<br>"Date<br>12/13/2017 [1]    | Add:   B My *Expense Type Advertising                                        | r Wallet (0)                   | 🗳 Quick-Fill    | ~                             | Business Purpos<br>Business Purpos<br>227 characters re<br>Receipt                                                    | e<br>se Test Fié<br>emaining<br>Split        | əld         | Z∎ [<br>Z∎ Default                                                                                                    | Payment Ty<br>Personal Fu<br>: Rate                                           | pe<br>nds         | ▼<br>Exct                     | Total<br><i>Ø</i> +<br>nange Rate                           | 40.<br>*Amount<br>40.<br>1.000000                         | 00 USD<br><sup>■</sup> Currenc<br>00 USD<br>00 ¢ 📑 | y<br>I    |          |
| penses ②<br>pand All   Collapse All<br>"Date<br>r 12/13/2017 [1]   | Add:   🕞 My<br>*Expense Type<br>Advertising                                  | r Wallet (0)                   | 🗳 Quick-Fill    | <b>v</b>                      | Business Purpos<br>* Business Purpos<br>227 characters re<br>Big Receipt                                              | e<br>se Test Fie<br>emaining<br>Split        | əld         | rational de la constante de la constante de l | Payment Ty<br>Personal Fu<br>Rate                                             | pe<br>nds         | ✓<br>Exct<br>Base Curren      | Total<br><i>Ø</i> +<br>nange Rate<br>cy Amount              | 40.<br>*Amount<br>40.<br>1.000000<br>40.                  | *Currenc<br>00 USD<br>00 C E                       | y<br>I    |          |
| penses (2)<br>pand All   Collapse All<br>"Date<br>r 12/13/2017 (1) | Add:   E My<br>*Expense Type<br>Advertising                                  | r Wallet (0)                   | ∳ Quick-Fill    | >                             | Business Purpos<br>* Business Purpos<br>227 characters re<br>말씀 Receipt                                               | e<br>se Test Fie<br>maining<br>Split         | əld         | IZI [<br>IZI ]<br>IZI ]<br>Default<br>Non-Re<br>No Rec                                                                                                    | Payment Ty<br>Personal Fu<br>Rate<br>eimbursable<br>eipt                      | rpe<br>nds<br>e E | ✓<br>Excł<br>Base Curren      | Total                                                       | 40.<br>*Amount<br>40.<br>1.000000<br>40.                  | *Currenc<br>00 USD<br>00 ¢ 📑<br>00 USD             | y<br>I    |          |
| penses @<br>pand Ali   Collapse Ali<br>"Date<br>T2/13/2017 15      | Add:   🔚 My *Expense Type Advertising Accounting De                          | tails (2)                      | 🗳 Quick-Fill    | >                             | Business Purpos<br>* Business Purpos<br>227 characters re<br>Receipt                                                  | e<br>se Test Fié<br>emaining<br>Split        | əld         | I⊉<br>I<br>I<br>Default<br>I<br>Non-Re<br>I<br>No Rec                                                                                                    | Payment Ty<br>Personal Fu<br>Rate<br>eimbursable<br>eipt                      | pe<br>nds<br>e E  | Exct<br>Base Curren           | Total<br><i>B</i> .<br>nange Rate<br>cy Amount              | 40.<br>*Amount<br>40.<br>1.000000<br>40.                  | 00 USD<br>*Currenc<br>00 USD<br>00 ℃ №<br>00 USD   | y<br>I    |          |
| penses (2)<br>pand All   Collapse All<br>"Date<br>12/13/2017 (1)   | Add:   🕞 My *Expense Type Advertising Accounting De Chartfields              | tails ?                        | 🗳 Quick-Fill    | ×                             | Business Purpos<br>* Business Purpos<br>227 characters re<br># Receipt                                                | e<br>se Test Fie<br>maining<br>Split         | old         | □<br>■<br>Default<br>Non-Re<br>No Rec                                                                                                    | Payment Ty<br>Personal Fu<br>Rate<br>eimbursable<br>eipt                      | pe<br>nds<br>e E  | Exct<br>Base Curren           | Total<br>$\mathscr{P}_{\bullet}$<br>nange Rate<br>cy Amount | 40.<br>*Amount<br>40.<br>1.000000<br>40.                  | 00 USD<br>*Currenc<br>00 USD<br>00 ♥ №<br>00 USD   | y         |          |
| penses @<br>pand All   Collapse All<br>"Date<br>12/13/2017 19      | Add:   🔚 My *Expense Type Advertising Accounting De Chartfields Amount       | tails ?                        | 🗳 Quick-Fill    | ▼<br>Currenc<br>Code          | Business Purpos<br>* Business Purpos<br>227 characters re<br>Receipt<br>ty<br>Exchange<br>Rate                        | e<br>emaining<br>Split<br>Fund               | eld<br>Dept | Default<br>Default<br>Non-Red<br>No Red                                                                                                    | Payment Ty<br>Personal Fu<br>Rate<br>eimbursable<br>seipt                     | pe<br>nds<br>e E  | Exct<br>Base Current          | Total<br>d+<br>hange Rate<br>cy Amount<br>PC Bus<br>Unit    | 40.<br>*Amount<br>40.<br>1.000000<br>40.<br>Project       | 00 USD<br>*Currenc<br>00 USD<br>00 ℃ №<br>00 USD   | y         |          |
| pand All   Collapse All<br>Date<br>12/13/2017   ji                 | Add:   B My *Expense Type Advertising Accounting De Chartfields Amount 40.00 | tails @<br>"GL Unit<br>SYRUN]Q | Monetary Amount | V<br>Currenc<br>Code<br>0 USD | Business Purpos  Business Purpos 227 characters re Business Purpos 227 characters re BReceipt Exchange Rate 1.0000000 | e<br>se Test Fié<br>maining<br>Split<br>Fund | ald<br>Dept | I Default<br>I Default<br>Non-Re<br>No Rec<br>Program<br>00001 Q                                                                                                    | Payment Ty<br>Personal Fu<br>Rate<br>eimbursable<br>eipt<br>Account<br>561599 | pe<br>nds<br>e E  | Exct<br>Base Curren<br>Mycode | Total<br>Anange Rate<br>cy Amount<br>PC Bus<br>Unit         | 40.<br>*Amount<br>40.<br>1.000000<br>40.<br>Project<br>2. | 00 USD<br>*Currenc<br>00 USD<br>00 C E             | y         |          |

When all lines have been entered, click the "Summary and Submit" link (1); this will bring up the following page:

| avorites Main Menu → Employee Create Expense Report Michael Cusano *Request Type Travel Reimburse *Description Test to apply Adva Reference | self-Service → Travel                                            | and Expenses → Expens           | e Reports → Create/Modify | ActionsChoose    | 등 Save for Later   詞 Expense D |
|----------------------------------------------------------------------------------------------------|------------------------------------------------------------------|---------------------------------|---------------------------|------------------|--------------------------------|
| Create Expense Report<br>Michael Cusano<br>*Request Type Travel Reimburse<br>*Description Test to apply Adva<br>Reference                   | ance                                                             |                                 |                           | ActionsChoose    | an Action                      |
| Michael Cusano                                                                                                    | ance                                                             |                                 |                           | Actions Choose   | e an Action V                  |
| Reference                                                                                                    |                                                                  |                                 |                           |                  |                                |
| Totals 😢 🖉 View Pri                                                                                                    | intable Version                                                  | View Analytics                  | ○ Notes                   | Ø+ F             | Attachments                    |
| Employee Expenses (1 Line) 40.00                                                                                                    | USD N                                                            | on-Reimbursable Expenses        | 0.00 USD                  | Employee Credits | 0.00 USD                       |
| Cash Advances Applied 0.00                                                                                                    | ) USD                                                            | Prepaid Expenses                | 0.00 USD                  | Supplier Credits | 0.00 USD                       |
| Amount Dur 2                                                                                                    | mployee 40.00                                                    |                                 | Amount Due to Supplier    | 0.00 USD         |                                |
| Outstanding Cash Advance                                                                                                    | Balance 51.00                                                    |                                 |                           |                  |                                |
| There are available Cash Advances that can<br>Select the Outstanding Cash Advances link to A                                                | be applied to this expense rep<br>Apply or View Cash Advances to | ort.<br>o this expense report.  |                           |                  |                                |
| By checking this box, I certify the exp                                                                                                    | penses submitted are accura                                      | te and comply with expense poli | icy.                      |                  |                                |

There is a balance of \$51.00 (1) showing there is/are outstanding Cash Advance(s).

To apply a cash advance against this expense report, click the "Outstanding Cash Advance" link (2) and this will bring up following page:

| syracuse unive | RSITY<br>CE          | Welcome to        | : FN92R | ۲T               |               |                 |    |               |
|----------------|----------------------|-------------------|---------|------------------|---------------|-----------------|----|---------------|
| Favorites -    | Main Menu 🔷 🕨        | Employee Self-Ser | vice →  | Travel and       | Expenses - →  | Expense Reports | ١. | Create/Modify |
| Create Expe    | ense Report          |                   |         |                  |               | _               |    |               |
| Арріу Са       | sn Advance(s)        |                   |         | -                |               |                 |    |               |
| Michael Cu     | sano                 |                   |         | Rep              | oort ID NEXT  |                 |    |               |
| Cash Adva      | nce Information      |                   |         |                  |               |                 |    |               |
| *Advance ID    | Advance Amount       | Balance           |         | Exchange<br>Rate | Total Applied |                 |    |               |
|                | 0.000                | 0.00              |         |                  | 0.00          | USD             | -  |               |
|                | 10                   | Update Totals     |         |                  |               |                 |    |               |
|                | Total Advance Ap     | oplied 0.00       | USD     |                  |               |                 |    |               |
|                | Employee Expenses (1 | Line) 40.00       | USD     |                  |               |                 |    |               |
|                | Total Due Emp        | loyee 40.00       | USD     |                  |               |                 |    |               |
| OK             |                      |                   |         |                  |               |                 |    |               |

Click the magnifying glass under the Advance ID (1); this will pull up a look up box.

# Click on the "Look Up" button (1).

| ael Cusano   | dvance(3)                                                               |                                                     | Rep      | ort ID NEXT     |   |                                                                                                    |
|--------------|-------------------------------------------------------------------------|-----------------------------------------------------|----------|-----------------|---|----------------------------------------------------------------------------------------------------|
| h Advance In | formation                                                               |                                                     |          |                 |   |                                                                                                    |
| ance ID      | Advance Amount                                                          | Balance                                             | Exchange | Total Applied   |   |                                                                                                    |
| Q            | 0.000                                                                   | 0.00                                                |          | 0.00 USD        | - | Look Up Advance ID                                                                                                    |
| Em           | Total Advance Applied<br>ployee Expenses (1 Line)<br>Total Due Employee | Ipdate Totals<br>0.00 USD<br>50.00 USD<br>50.00 USD |          | <b>1</b> -<br>R |   | Empl ID 729624692<br>Advance ID begins with<br>Look Up Clear Cancel Basic Lookup<br>Search Results<br>View 100 First 1.3 of 3 Last<br>Advance ID Advance Description Balance<br>0099000003 CashAdv-DDEMAILTEST 10<br>0099000004 AdvanceEmailDDtest4 40<br>0099000005 advdd 11 |

Select the appropriate Cash Advance, in this example we selected 0099000004.

| SYRACUSE UNIVER | CE v                       | Velcome to: FN9     | 2RT              |               |                |                 |
|-----------------|----------------------------|---------------------|------------------|---------------|----------------|-----------------|
| Favorites 🔻     | Main Menu 🔹 🔸 Empl         | oyee Self-Service - | Travel and Ex    | ¢penses ∽ → E | xpense Reports | ▸ Create/Modify |
|                 |                            |                     |                  |               |                |                 |
| Create Expe     | ense Report                |                     |                  |               |                |                 |
| Apply Cas       | sh Advance(s)              |                     |                  |               |                |                 |
| Michael Cus     | sano                       |                     | Report           | ID NEXT       |                |                 |
| Cash Advan      | ce Information             | D                   |                  |               |                |                 |
| *Advance ID     | Advance Amount             | Balance             | Exchange<br>Rate | Total Applied |                |                 |
| 0099000004      | 40.00                      | 0.00 USD            | 1.00000000       | 40.00 U       | SD             | -               |
|                 |                            | Update Totals       |                  | B             |                |                 |
|                 | Total Advance Applied      | 40.00 USD 1         |                  |               |                |                 |
|                 | Employee Expenses (1 Line) | 40.00 USD           |                  |               |                |                 |
|                 | Total Due Employee         | 0.00 USD            |                  |               |                |                 |
| ОК              | 1                          |                     |                  | A             |                |                 |

The Advance ID you selected (0099000004) is populated on the page along with the Advance Amount and Total Applied.

**Note:** If the Amount of the Expense Report (A) is Equal to or Greater Than the Cash Advance Amount (B), then do not adjust the Total Applied Amount (C). The Total Applied Amount (C) must be equal to the Advance Amount (D). All you need to do in this scenario is click the OK button (1).

This will bring you back to the following page:

| SYRACUSE UNIVERSITY Welcome to: FN92                            | RT                                           |                         |                  |                        |
|-----------------------------------------------------------------|----------------------------------------------|-------------------------|------------------|------------------------|
| Favorites Main Menu → Employee Self-Service                     | ➤ Travel and Expenses → Expense R            | leports → Create/Modify |                  |                        |
|                                                                 |                                              |                         |                  |                        |
| Create Expense Report                                           |                                              |                         |                  | Save for Later   Kater |
| Michael Cusano                                                  |                                              |                         | ActionsChoose a  | n Action V GO          |
| *Request Type Travel Reimbursement                              | $\checkmark$                                 |                         |                  |                        |
| *Description Test to apply Advance                              |                                              |                         |                  |                        |
| Reference                                                       | Q                                            | 0                       | 0                |                        |
| View Printable Version                                          | View Analytics                               | V Notes                 | <i>∂</i> + Ati   | tachments              |
| Employee Expenses (1 Line) 40.00 USD                            | Non-Reimbursable Expenses                    | 0.00 USD                | Employee Credits | 0.00 USD               |
| Cash Advances Applied 40.00 USD                                 | Prepaid Expenses                             | 0.00 USD                | Supplier Credits | 0.00 USD               |
| Amount Due to Employee<br>Warning                               | 0.00 USD                                     | Amount Due to Supplier  | 0.00 USD         |                        |
| Outstanding Cash Advance Balance                                | 11.00 USD                                    |                         |                  |                        |
| There are available Cash Advances that can be applied to this e | xpense report.                               |                         |                  |                        |
| Select the Outstanding Cash Advances link to Apply or View Cash | Advances to this expense report.             |                         |                  |                        |
| By checking this box, I certify the expenses submitted          | are accurate and comply with expense policy. |                         |                  |                        |
| Submit Expense Report                                           |                                              |                         |                  |                        |
|                                                                 |                                              |                         |                  |                        |

In this scenario 1, the amount of the expense report is equal to the cash advance, confirm the amount due employee (1) is equal to \$0.00 which is the difference of the Expense Report less the Cash Advance.

Click on check box (2), which will then allow you to Click on Submit Expense Report (3.)

This will take you to the Submit Confirmation page:

| SYRACUSE UNIVERSITY<br>MYSLICE                                             | Welcome                | to: FN92RT      |                                       |                      |                                      |                      |
|----------------------------------------------------------------------------|------------------------|-----------------|---------------------------------------|----------------------|--------------------------------------|----------------------|
| Favorites – Main Menu – 🔸                                                  | Employee Self-S        | Service → Trave | l and Expenses — 🔸                    | Expense Reports      | ➤ Create/Modify                      |                      |
| Create Expense Report<br>Submit Confirmation<br>Michael Cusano<br>Totals @ |                        |                 |                                       |                      |                                      |                      |
| Employee Expenses (1 Line)<br>Cash Advances Applied                        | 40.00 USD<br>40.00 USD | Non-Reim        | oursable Expenses<br>Prepaid Expenses | 0.00 USD<br>0.00 USD | Employee Credits<br>Supplier Credits | 0.00 USD<br>0.00 USD |
| Amount Due to                                                              | Employee               | 0.00 USD        | Amount                                | Due to Supplier      | 0.00 USD                             |                      |
| OK Cancel                                                                  |                        |                 |                                       |                      |                                      |                      |

Confirm the amount due to the employee one last time and then click the "OK" button, (1) if correct.

#### This will initiate the Expense Report workflow process.

| orites – Main Menu – →                            | Employee Self-Service          | <ul> <li>Travel and Expenses</li> <li>Expense</li> </ul> | Reports → Create/Modify        | _                | _         |              |
|---------------------------------------------------|--------------------------------|----------------------------------------------------------|--------------------------------|------------------|-----------|--------------|
| ew Expense Report                                 |                                |                                                          |                                |                  | ĨQ        | Expense Deta |
| lichael Cusano<br>our expense report 0088000007 f | as been submitted for approval | 1                                                        |                                | Actions Choose   | an Action | GO           |
| Business Purpose Tra                              | vel Reimbursement              | Report 0088                                              | 000007 Submission in Process   |                  |           |              |
| Description Test to apply Advance                 |                                | Created 12/14                                            | 4/2017 Michael Cusano          |                  |           |              |
| Reference                                         |                                | Last Updated 12/14                                       | 4/2017 Michael Cusano          |                  |           |              |
|                                                   |                                | Post State Not A                                         | Applied                        |                  |           |              |
| Totals 🛞                                          | View Printable Version         | View Analytics                                           | Notes                          |                  |           |              |
| Employee Expenses (1 Line)                        | 40.00 USD                      | Non-Reimbursable Expenses                                | 0.00 USD                       | Employee Credits | 0.00 USD  |              |
| Cash Advances Applied                             | 40.00 USD                      | Prepaid Expenses                                         | 0.00 USD                       | Supplier Credits | 0.00 USD  |              |
| Amo                                               | unt Due to Employee            | Amount Due to University<br>0.00 USD                     | 0.00<br>Amount Due to Supplier | 0.00 USD         | 2         |              |
| By checking this box, I                           | certify the expenses submitted | are accurate and comply with expense policy              | y.                             |                  | -         |              |
| Submit Expense Report                             | t                              |                                                          |                                |                  |           |              |
|                                                   |                                |                                                          |                                |                  |           |              |

Item 1 - shows the expense report number that has been created

Item 2 - will show amount due to employee as 0.00 in this scenario because the Expense Report Amount was equal to the Cash Advance Amount

If you click on the Refresh Approval Status (3) it will show the workflow processing steps.

| Approval History     |                          |                                   |                |                                  |                      |         |  |
|----------------------|--------------------------|-----------------------------------|----------------|----------------------------------|----------------------|---------|--|
| s<br>Micl            | Submitted<br>hael Cusano | Expense Manag<br>Christine Jo Ket | er<br>İy       | Prepay Auditor<br>Corinne Willis |                      | Payment |  |
| Action               | Role                     |                                   | Name           |                                  | Date/Time            |         |  |
| Submitted            | Employee                 |                                   | Michael Cusano |                                  | 12/14/2017 9:30:59AM |         |  |
| 🖈 Return to Search 🖃 | Notify                   |                                   |                |                                  |                      |         |  |

**Scenario 2:** A Cash Advance (0099000003) was entered for \$10, and funds were issued to employee. The employee (or their delegate) is now ready to enter the Expense Report (\$50) for which the advance was taken.

Sign on to PeopleSoft, and Navigate to: Employee Self-Service > Travel and Expenses > Expense Reports > Create/Modify; Enter the Expense Report;

| syracuse university <b>MYSLICE</b> | Welcome to: FN92RT                                                                                                    |
|------------------------------------|----------------------------------------------------------------------------------------------------|
| Favorites Main Menu                | Employee Self-Service      Travel and Expenses     Expense Reports     Create/Modify                                                                                                    |
| Create Expense Repor               | rt 🔄 Save for Later I 🗟 <u>Summary and Submit</u>                                                                                                    |
|                                    | ActionsChoose an Action v OO Summary and Submit                                                                                                    |
| *Request Type                      | Travel Reimbursement  V Default Location Q                                                                                                    |
| *Report Description                | Apply Against Advance & Attachments                                                                                                    |
| Reference                          | <u> </u> Q                                                                                                    |
| Expand All   Collapse All          | Add:     Total     50.00     USD       *Expense Type     Business Purpose     *Payment Type     *Amount     *Currency       Addretising     *BP00001     Bit Personal Funds      USD       247 characters remaining     *Default Rate     Exchange Rate     1.0000000     * Exchange Rate |
|                                    | Ion-Reimbursable Base Currency Amount 50.00 USD                                                                                                    |
| ▼ Acco                             | Uno Receipt                                                                                                    |
|                                    | Amount     *GL Unit     Monetary<br>Amount     Currency<br>Code     Exchange<br>Rate     Fund     Dept     Program     Account     Mycode     PC Bus<br>Unit     Project                                                                                                    |
|                                    | 50.00 SYRUN)Q 50.00 USD 1.0000000 11 Q 31016 Q 00001 Q 561599 Q Q Q                                                                                                    |
|                                    | ٢                                                                                                    |
| Expand All   Collapse All          | Total 50.00 USD                                                                                                    |

When all lines have been entered, click the "Summary and Submit" button (1); this will bring up the following page:

| VRACUSE UNIVERSITY<br>NYSLICE                          | Welcome to: FN9                                                                  | 2RT                                                      |                        |                  |                        |               |
|--------------------------------------------------------|----------------------------------------------------------------------------------|----------------------------------------------------------|------------------------|------------------|------------------------|---------------|
| avorites 🕤 🛛 Main Menu                                 | ▶ Employee Self-Service                                                          | Travel and Expenses  Expense Re                          | eports → Create/Modify |                  |                        | _             |
| Create Expense Rep                                     | port                                                                             |                                                          |                        |                  | 🔲 Save for Later   🔯 Đ | pense Details |
| Michael Cusano<br>*Request Ty<br>*Descripti<br>Referen | pe Travel Reimbursement                                                          |                                                          |                        | ActionsChoose    | an Action              | √ GO          |
| Totals 👔                                               | View Printable Version                                                           | Wiew Analytics                                           | ○ Notes                | <i>∯</i> ₊ At    | tachments              |               |
| Employee Expenses (1                                   | Line) 50.00 USD                                                                  | Non-Reimbursable Expenses                                | 0.00 USD               | Employee Credits | 0.00 USD               |               |
| Cash Advances Ap                                       | pplied 0.00 USD                                                                  | Prepaid Expenses                                         | 0.00 USD               | Supplier Credits | 0.00 USD               |               |
| Warning                                                | Amount Due to Employee                                                           | 50.00 USD                                                | Amount Due to Supplier | 0.00 USD         |                        |               |
| Outstanding Cash Adva                                  | ance Balance                                                                     | 61.00 USD                                                |                        |                  |                        |               |
| There are available Ca<br>Select the Outstanding Ca    | sh Advances that can be applied to thi<br>ash Advances link to Apply or View Cas | s expense report.<br>sh Advances to this expense report. |                        |                  |                        |               |
| By checking this<br>Submit Expense                     | s box, I certify the expenses submitte<br>e Report                               | d are accurate and comply with expense polic             | у.                     |                  |                        |               |

There is a balance of \$61.00 (1) showing there is/are outstanding Cash Advance(s).

To apply a Cash Advance against this expense report, click on the "Outstanding Cash Advances" link (2) and this will bring up following page:

| ACUSE UNIVERSIT  | Y                      | Welcome to: I      | N92R | т                |                |                |             |      |
|------------------|------------------------|--------------------|------|------------------|----------------|----------------|-------------|------|
| vorites M        | Main Menu 🔹 🕨 En       | nployee Self-Servi | ce⊤► | Travel and E     | xpenses 🔹 🕨 E: | kpense Reports | ▶ Create/Mo | dify |
|                  |                        |                    |      |                  |                |                |             |      |
| Create Expension | se Report              |                    |      |                  |                |                |             |      |
| Apply Cash       | Advance(s)             |                    |      |                  |                |                |             |      |
| lichael Cusar    | סו                     |                    |      | Rep              | ort ID NEXT    |                |             |      |
| Cash Advance     | Information            |                    |      |                  |                |                |             |      |
| *Advance ID      | Advance Amount         | Balance            |      | Exchange<br>Rate | Total App      | lied           |             |      |
| <u>م</u>         | 0.000                  | 0.00               |      |                  | C              | .00 USD        | -           |      |
|                  |                        | Update Totals      |      |                  |                |                |             |      |
|                  | Total Advance Ap       | plied 0.00         | USD  |                  |                |                |             |      |
|                  | Employee Expenses (1 L | _ine) 50.00        | USD  |                  |                |                |             |      |
| I                |                        |                    |      |                  |                |                |             |      |

Click the magnifying glass under the Advance ID, (1); this will pull up a look up box.

| SYRACUSE UNIVERSITY<br>MYSLICE               |                                                        | Welcome to: FN92                                          | रा            |                           |              |                                                                                                    |
|----------------------------------------------|--------------------------------------------------------|-----------------------------------------------------------|---------------|---------------------------|--------------|----------------------------------------------------------------------------------------------------|
| Favorites M                                  | lain Menu 🛛 🕨                                          | Employee Self-Service                                     | Travel and Ex | xpenses → Expense Reports | ▸ Create/Mod | dify                                                                                                    |
| Create Expens<br>Apply Cash<br>Michael Cusan | e Report<br>Advance(s)<br>o                            |                                                           | Repo          | rt ID NEXT                |              |                                                                                                    |
| Cash Advance                                 | Information                                            |                                                           | Exchange      |                           |              |                                                                                                    |
| *Advance ID                                  | Advance Amount                                         | Balance                                                   | Rate          | Total Applied             | -            |                                                                                                    |
| Q                                            | 0.000                                                  | 0.00                                                      |               | 0.00 USD                  |              |                                                                                                    |
| СК                                           | Total Advance /<br>imployee Expenses (<br>Total Due Em | Applied 0.00 USD<br>1 Line) 50.00 USD<br>ployee 50.00 USD |               | 1                         |              | Look Up Advance ID<br>Help<br>Empl ID 729624692<br>Advance ID begins with V<br>Look Up Clear Cancel Basic Lookup<br>Look up (Alt+1) |

Click on the "Look Up" button (1).

| ly Cash    | Advance(s)            |               |                  |               |   |                                        |
|------------|-----------------------|---------------|------------------|---------------|---|----------------------------------------|
| ael Cusano | D                     |               | Repo             | ort ID NEXT   |   |                                        |
| Advance    | Information           |               |                  |               |   |                                        |
| ance ID    | Advance Amount        | Balance       | Exchange<br>Rate | Total Applied |   |                                        |
| Q          | 0.000                 | 0.00          |                  | 0.00 USD      | - | Look Up Advance ID                     |
|            |                       | Update Totals |                  |               |   | Help<br>Empl ID 729624692              |
| F          | Iotal Advance Applied | 1 0.00 USD    |                  |               |   | Advance ID begins with 🗸               |
| L.         | Total Due Employee    | 50.00 USD     |                  |               |   | Look Up Clear Cancel Basic Lookup      |
|            |                       |               |                  |               |   |                                        |
| Ж          |                       |               |                  |               |   | Search Results                         |
|            |                       |               |                  |               |   | View 100 First 🕚 1-3 of 3 🕑 Last       |
|            |                       |               |                  |               |   | Advance ID Advance Description Balance |
|            |                       |               |                  |               |   | 0099000004 AdvanceEmailDDtest4 40      |
|            |                       |               |                  |               | - | 0099000005 advdd 11                    |
|            |                       |               |                  | · · · ·       |   |                                        |
|            |                       |               |                  |               |   |                                        |
|            |                       |               |                  |               |   |                                        |
|            |                       |               |                  | Ν             |   |                                        |
|            |                       |               |                  | М             |   |                                        |
|            |                       |               |                  |               |   |                                        |

Select the appropriate Cash Advance, in this example we selected 0099000003.

| ]  | syracuse univers | ity<br>E            | Welcome to       | ): FN92R | t                |               |              |        |            |
|----|------------------|---------------------|------------------|----------|------------------|---------------|--------------|--------|------------|
| F  | avorites         | Main Menu 👻 🕨       | Employee Self-Se | rvice 🔸  | Travel and E     | xpenses 🔸 Exp | ense Reports | → Crea | ate/Modify |
| Г  |                  |                     |                  |          |                  |               |              |        |            |
|    | Create Exper     | nse Report          |                  |          |                  |               |              |        |            |
|    | Apply Cas        | sh Advance(s)       |                  |          |                  |               |              |        |            |
|    | Michael Cus      | ano                 |                  |          | Rep              | ort ID NEXT   |              |        |            |
|    | Cash Advand      | ce Information      |                  |          |                  |               |              |        |            |
| I. | *Advance ID      | Advance Amount      | Balance          |          | Exchange<br>Rate | Total Applie  | d            |        |            |
|    | 0099000003       | 10.00               | 0.00 U           | JSD      | 1.00000000       | 10.0          | USD          | -      |            |
| Ľ  |                  |                     | Update Totals    | ;        |                  |               |              |        |            |
|    |                  | Total Advance       | Applied 10.0     | 0 USD    |                  |               |              |        |            |
|    |                  | Employee Expenses ( | 1 Line) 50.0     | 0 USD    |                  |               |              |        |            |
|    |                  | Total Due Em        | ployee 40.0      | 0 USD    |                  |               |              |        |            |
|    | ОК               | 1                   |                  |          |                  |               |              |        |            |

The Advance ID you selected is populated on the page along with the Advance Amount and Total Applied.

**Note:** If the Amount of the Expense Report (A) is Equal to or Greater Than the Cash Advance Amount (B), then do not adjust the Total Applied Amount (C). The Total Applied Amount (C) must be equal to the Advance Amount (D). All you need to do in this scenario is click the OK button (1).

This will bring you back to the following page:

| eate Expense l                                                | Report                                                                                               |                                                                                   |                        |                  | 🔚 Save for Later   👩 Expense De |
|---------------------------------------------------------------|----------------------------------------------------------------------------------------------------|-----------------------------------------------------------------------------------|------------------------|------------------|---------------------------------|
| lichael Cusano                                                |                                                                                                    |                                                                                   |                        | Actions Choose   | an Action 🗸 🔽 GO                |
| *Reque<br>*Des<br>Rel                                         | est Type Travel Reimbursement<br>cription Apply Against Advance<br>ference                           |                                                                                   |                        |                  |                                 |
| Totals 👔                                                      | Ø View Printable Versio                                                                              | n Wiew Analytics                                                                  |                        | Ø₊ At            | tachments                       |
| Employee Expens                                               | es (1 Line) 50.00 USD                                                                                | Non-Reimbursable Expenses                                                         | 0.00 USD               | Employee Credits | 0.00 USD                        |
| Cash Advanc                                                   | es Applied 10.00 USD                                                                                 | Prepaid Expenses                                                                  | 0.00 USD               | Supplier Credits | 0.00 USD                        |
| Narning                                                       | Amount Due to Employee                                                                               | 40.00 USD                                                                         | Amount Due to Supplier | 0.00 USD         |                                 |
| Outstanding Cash<br>There are availabl<br>lect the Outstandin | Advance Balance<br>le Cash Advances that can be applied to<br>ng Cash Advances link to Apply or View | <b>51.00 USD</b><br>this expense report.<br>Cash Advances to this expense report. |                        |                  |                                 |
| By checking<br>Submit Exp                                     | g this box, I certify the expenses subm<br>pense Report                                              | itted are accurate and comply with expense pol                                    | icy.                   |                  |                                 |

Confirm the amount due employee (1), difference between Expense Report less Cash Advance.

Click on check box (2), which will then allow you to Click on Submit Expense Report (3).

**Scenario 3:** A Cash Advance (0099000040) was entered for \$50, and funds were issued to employee. The employee only used a portion of the funds and is entering the Expense Report (\$35) for which the advance was taken. Employee will owe the University \$15.

Sign on to PeopleSoft, and Navigate to: Employee Self-Service > Travel and Expenses > Expense Reports > Create/Modify; Enter the Expense Report;

| onites                 | Main Menu                                                                    | <ul> <li>Employ</li> </ul>                                                                  |                                                                                            |                |                                  |                                                                              |                                                                     |             |                 |                                          |                                                                            |                         |                          |                                                              |                                   |                                  | <b>(1)</b>                     |            |
|------------------------|------------------------------------------------------------------------------|---------------------------------------------------------------------------------------------|--------------------------------------------------------------------------------------------|----------------|----------------------------------|------------------------------------------------------------------------------|---------------------------------------------------------------------|-------------|-----------------|------------------------------------------|----------------------------------------------------------------------------|-------------------------|--------------------------|--------------------------------------------------------------|-----------------------------------|----------------------------------|--------------------------------|------------|
| eate E                 | xpense Repo                                                                  | ort                                                                                         |                                                                                            |                |                                  |                                                                              |                                                                     |             |                 |                                          |                                                                            |                         |                          | 1                                                            | Cave for                          | Later                            | D Summa                        | ry and the |
|                        | 0                                                                            |                                                                                             |                                                                                            |                |                                  |                                                                              |                                                                     |             |                 |                                          |                                                                            |                         | Action                   | sCho                                                         | oe an Act                         | on                               |                                | GO         |
|                        | "Request Type                                                                | Travel Reimbu                                                                               | sement                                                                                     | ÷              |                                  | Default                                                                      | t Location                                                          |             |                 |                                          | d,                                                                         |                         |                          |                                                              |                                   |                                  |                                |            |
| 1.1                    | *Report Description                                                          | Apply Against A                                                                             | Nance #3                                                                                   |                |                                  |                                                                              |                                                                     | d. 100      | chimenits.      |                                          |                                                                            |                         |                          |                                                              |                                   |                                  |                                |            |
|                        | Reference                                                                    |                                                                                             |                                                                                            |                | Q.                               |                                                                              |                                                                     |             |                 |                                          |                                                                            |                         |                          |                                                              |                                   |                                  |                                |            |
|                        |                                                                              |                                                                                             |                                                                                            |                |                                  |                                                                              |                                                                     |             |                 |                                          |                                                                            |                         |                          |                                                              |                                   |                                  |                                |            |
|                        |                                                                              |                                                                                             |                                                                                            |                |                                  |                                                                              |                                                                     |             |                 |                                          |                                                                            |                         |                          |                                                              |                                   |                                  |                                |            |
| xpenser<br>igand 40    | s 🛞<br>  Collapse Al                                                         | Adz   🏭 M                                                                                   | Wallet (0)                                                                                 | ¢ Quicki       | Fall                             |                                                                              |                                                                     |             |                 |                                          |                                                                            |                         |                          | Total                                                        | 3                                 | 5.00                             | U5D                            |            |
| xpenser<br>apartd All  | • (1)<br>  Collapse All<br>"Date                                             | Add   🏭 M                                                                                   | Vallet (0)                                                                                 | ĝ Quicki       | Fal                              | Bainess                                                                      | Purpose                                                             |             |                 |                                          | *Payment                                                                   | Type                    |                          | Total                                                        | a<br>"Amount                      | 5.00                             | USD<br>*Oursetcy               |            |
| xpenser<br>ligarid 41  | Collapse Al<br>Collapse Al<br>Decocolapse                                    | Add          M<br>"Expanse Type<br>[Advertising                                             | Visitet (0)                                                                                | g Quicki       | Fill<br>v                        | Business<br>*EF00001                                                         | Purpose                                                             |             |                 | 10                                       | *Payment<br>Personal                                                       | T <b>ipe</b><br>Funds   | v                        | Total                                                        | 3<br>"Amount<br>3                 | 5.00                             | USD<br>*Currency<br>USD        |            |
| xpenser<br>apard Al    | Collapse All                                                                 | Add      W<br>"Expanse Type<br>[Advertising                                                 | Wallet (0)                                                                                 | ∳ Quicki       | fill<br>v                        | Business<br>*EF00001<br>247 chars<br>195                                     | i Purpose<br>1<br>acters remi<br>Receipt Sc                         | wining      |                 | P                                        | *Payment<br>[Personal                                                      | Type<br>Funds           | v                        | Total                                                        | 3<br>*Amount<br>3                 | <b>15.00</b>                     | USD<br>*Currency<br>USD        | •          |
| xpenser<br>opand 40    | Cotapse Al<br>Cotapse Al<br>Oute<br>Dego(2019 ) g                            | Add   Kalanda<br>Expanse Type<br>Advertising                                                | Wallet (0)                                                                                 | <i>ф</i> Оносн | fill<br>v                        | Business<br>EFF0001<br>247 chars<br>25 r                                     | i Purpose<br>1<br>acters rem<br>Receipt Sp                          | aning<br>st |                 | ]⊅<br>⊗ Defa                             | *Payment<br>[Personal<br>at Rate                                           | Type<br>Funds           |                          | Total                                                        | 3<br>*Amount<br>3                 | 15.00<br>15.00                   | 050<br>*Oununo<br>050<br>\$    |            |
| Expenser<br>Expand 40  | Collapse Al  Collapse Al  Collapse Al  Collapse Al  Collapse Al  Collapse Al | Add         M<br>"Expanse Type<br>[Advertising                                              | Wrallet (0)                                                                                | ф Онос         | Fall                             | Business<br>*[EF00001<br>247 chars<br>2€ 1                                   | i Purpose<br>I<br>acters rem<br>Receipt Sp                          | anınç<br>H  |                 | Defai                                    | *Payment<br>Personal<br>at Rate<br>Reimbursal                              | Type<br>Funds<br>Ne Ba  | Exch<br>ase Currenc      | Total<br>J.<br>ange Rate<br>y Amount                         | 3<br>*Amount<br>3<br>1.00000<br>3 | 15.00<br>15.00<br>0000           | USD<br>*Currency<br>USD<br>USD | •          |
| xpenser<br>Egand 41    | s (i)<br>  Collapse Al<br>"Data<br>  Degosote   (ii)                         | Add         M<br>"Expense Type<br>[Advertising                                              | Wallet (0)                                                                                 | ∳ Quicki       | en v                             | Business<br>*[BF00001<br>247 chars<br>26 (                                   | i Purpose<br>1<br>aders rem<br>Receipt Sp                           | anınç<br>II |                 | 2 Defai<br>2 Defai<br>2 No Ru            | "Paymunt<br>[Personal<br>at Rate<br>Reimbursal<br>accept                   | Type<br>Funds<br>sle Bi | ~<br>Exch<br>the Current | Total<br>J.<br>ange Rate<br>y Amount                         | 3<br>*Amount<br>1.0000<br>3       | 15.00<br>15.00<br>0000<br>15.00  | USD<br>*Currancy<br>USD<br>USD | •          |
| ixpenser<br>ligard All | s ()<br>  Cotase Al<br>"Date<br>(09002019 ()<br>  Abd                        | Add   Topense Type<br>Advertising<br>Advertising<br>counting Details                        | Wallet (0)                                                                                 | g Quice        | Ψ.                               | Business<br>*EF00001<br>247 chars<br>25 f                                    | i Purpose<br>1<br>aders rem<br>Recept Sp                            | aning<br>H  |                 | ⊇)©<br>⊇ Defa<br>□ Nos J<br>□ No Ro      | "Paymint<br>[Personal<br>at Rate<br>Reimbursal<br>accept                   | Type<br>Funds<br>Ne Bi  | v)<br>Exch               | Total<br>A<br>ange Rate<br>y Amount                          | 3<br>*Amount<br>1.00000<br>3      | 15.90<br>15.90<br>0000<br>15.90  | USO<br>*Cumuney<br>USO<br>\$   | •          |
| xpense<br>ligard 41    | S (2)<br>Cotapse At<br>"Data<br>Discologo19 (2)<br>W Acc                     | Add   The M<br>Topense Type<br>Advertising<br>Advertising<br>Charitleide<br>Amount          | Water (0)  <br> <br> <br> <br> <br> <br> <br> <br> <br> <br> <br> <br> <br> <br> <br> <br> | § Quick-       | ¢<br>¢<br>Can<br>Cid             | Business<br>*[BP0001<br>247 Chas<br>249 Chas<br>e Rate                       | i Purpose<br>1<br>acters rem<br>Receipt So<br>herope                | aming<br>BI | Dept            | <br>⊇ Defar<br>□ No Ro<br>Program        | "Payment<br>Personal<br>at Rate<br>Reimbursal<br>accept<br>Acce            | Type<br>Funds<br>Ne Bi  | v<br>Exch<br>sse Currenc | Total<br>A<br>ange Rate<br>y Amount<br>PC fb<br>Unit         | 3<br>*Amount<br>3<br>1.0000<br>3  | 95.00<br>15.00<br>00000<br>15.00 | 050<br>*Cumure)<br>USD<br>USD  | •          |
| xpenser<br>Egand All   | S (2)<br>Cotapse At<br>"Data<br>DISCOCOTS (2)<br>W Acc                       | Add   Tig M<br>Depende Type<br>Advertising<br>Advertising<br>Charitetide<br>Amount<br>35.00 | Wallet (0)                                                                                 | © Quick-I      | Fill<br>Carr<br>Cod<br>35.00 USD | Business<br>"EPOLOCI<br>247 chas<br>28 p<br>10<br>10<br>10<br>10<br>10<br>10 | a Purpose<br>1<br>aders rem<br>Receipt Sp<br>henge<br>1<br>10000000 | Fund        | Bept<br>31012 Q | Dufa<br>Dufa<br>NosJ<br>No Ro<br>Program | "Payment<br>Personal<br>at Rate<br>Reembursal<br>accept<br>Acce<br>Q. 5615 | Type<br>Funds<br>see Ba | v<br>Exch<br>ese Current | Total<br>d.<br>ange Rate<br>y Amount<br>PC flu<br>Unit<br>Q, | 3<br>*Amount<br>1.00000<br>3      | 15.00<br>00000<br>15.00          | USD<br>*Cumuncy<br>USD<br>USD  | •          |

When all lines have been entered, click on the "Summary and Submit" button (1) and this will bring up the following page:

| AYSLICE                                                                            | Welcome to: FN9                                                                      | 2RT                                                                   |                        |                           |                        |                |
|------------------------------------------------------------------------------------|--------------------------------------------------------------------------------------|-----------------------------------------------------------------------|------------------------|---------------------------|------------------------|----------------|
| vorites Main Menu                                                                  | ▸ Employee Self-Service                                                              | → Travel and Expenses → Expense Re                                    | eports ► Create/Modify |                           | _                      | _              |
| Create Expense Repo                                                                | rt                                                                                   |                                                                       |                        | Į                         | 🔲 Save for Later   👸 E | xpense Details |
| Michael Cusano<br>*Request Type<br>*Description<br>Reference                       | Travel Reimbursement<br>Apply Against Advance                                        |                                                                       |                        | ActionsChoose :           | an Action              | GO             |
| Totals 👔                                                                           | View Printable Version                                                               | View Analytics                                                        | ⊘ Notes                | <i>I</i> <sub>+</sub> Att | achments               |                |
| Employee Expenses (1 Li                                                            | ne) 50.00 USD                                                                        | Non-Reimbursable Expenses                                             | 0.00 USD               | Employee Credits          | 0.00 USD               |                |
| Cash Advances Appl                                                                 | ied 0.00 USD                                                                         | Prepaid Expenses                                                      | 0.00 USD               | Supplier Credits          | 0.00 USD               |                |
| Warning                                                                            | Amount Due to Employee                                                               | 50.00 USD                                                             | Amount Due to Supplier | 0.00 USD                  |                        |                |
| Outstanding Cash Advand<br>There are available Cash<br>Select the Outstanding Cash | Balance<br>Advances that can be applied to thi<br>Advances link to Apply or View Ca: | 61.00 USD<br>s expense report.<br>sh Advances to this expense report. |                        |                           |                        |                |
| By checking this b<br>Submit Expense F                                             | ox, I certify the expenses submitte                                                  | d are accurate and comply with expense polic                          | y.                     |                           |                        |                |

The Balance of \$61.00 (1) shows the amount of the outstanding Cash Advance for the user(s).

To apply a Cash Advance against this expense report, click on the "Outstanding Cash Advance" link (2) and this will bring up following page:

| MySlic<br>Syracuse | e<br>University     | Welcome to: FN        | 92RT                             |                     |                         |  |
|--------------------|---------------------|-----------------------|----------------------------------|---------------------|-------------------------|--|
| Favorites          | Main Menu 🔹 🕨       | Employee Self-Service | <ul> <li>Travel and E</li> </ul> | xpenses 🔸 Expense l | Reports → Create/Modify |  |
| Create Expe        | nse Report          |                       |                                  |                     |                         |  |
| Apply Cas          | sh Advance(s)       |                       | Repor                            | tID NEXT            |                         |  |
| Cash Advan         | ce Information      |                       |                                  |                     |                         |  |
| *Advance ID        | Advance Amount      | Balance               | Exchange<br>Rate                 | Total Applied       |                         |  |
|                    | 0.000               | 0.00                  | [                                | 0.00 USD            | =                       |  |
|                    |                     | Update Totals         |                                  |                     |                         |  |
|                    | fotal Advance A     | Applied 0.00 USI      | D                                |                     |                         |  |
|                    | Employee Expenses ( | 1 Line) 35.00 USI     | D                                |                     |                         |  |
|                    | Total Due Em        | ployee 35.00 USI      | D                                |                     |                         |  |
| OK                 |                     |                       |                                  |                     |                         |  |

Click the magnifying glass under the Advance ID (1); this will pull up a look up box.

| RACUSE UNIVERSITY | 1                      | Welcome to: FN       | 92RT                               |                 |               |             |                           |
|-------------------|------------------------|----------------------|------------------------------------|-----------------|---------------|-------------|---------------------------|
| vorites N         | lain Menu → Er         | nployee Self-Service | <ul> <li>Travel and Exp</li> </ul> | oenses ▶ Expens | e Reports 🔹 🕨 | Create/Modi | ify                       |
|                   | -                      |                      |                                    |                 |               |             |                           |
| Apply Cash        | Advance(s)             |                      |                                    |                 |               |             |                           |
| Michael Cusan     |                        |                      | Repor                              | ID NEXT         |               |             |                           |
| Cash Advance      | Information            |                      |                                    |                 |               |             |                           |
| *Advance ID       | Advance Amount         | Balance              | Exchange<br>Rate                   | Total Applied   |               |             |                           |
| Q                 | 0.000                  | 0.00                 |                                    | 0.00 U:         | SD -          | -           |                           |
|                   |                        | Update Totals        |                                    |                 |               |             |                           |
|                   | Total Advance An       | plied 0.00 LIS       |                                    |                 |               |             | Look Up Advance ID        |
| E                 | Employee Expenses (1 I | Line) 50.00 US       | D                                  |                 |               |             | Hel                       |
|                   | Total Due Empl         | oyee 50.00 US        | D                                  |                 |               |             | Empl ID 729624692         |
| OK                |                        |                      |                                    |                 |               |             | Advance ID begins with 🗸  |
|                   |                        |                      |                                    |                 |               |             |                           |
|                   |                        |                      |                                    |                 |               |             | Circai Cancer Basic Looku |
|                   |                        |                      |                                    |                 |               | -           | Look up (Alt+1)           |
|                   |                        |                      |                                    |                 |               |             |                           |
|                   |                        |                      |                                    | <b>_</b>        |               |             |                           |
|                   |                        |                      |                                    |                 |               |             |                           |
|                   |                        |                      |                                    |                 |               |             |                           |
|                   |                        |                      |                                    |                 |               |             |                           |

# Click on the "Look Up" button (1).

| MySlic<br>Syracuse | e<br>University                                 | Welcome to: FN92                                                             | 2RT           |               |              |                                                                                                    |           |
|--------------------|-------------------------------------------------|------------------------------------------------------------------------------|---------------|---------------|--------------|----------------------------------------------------------------------------------------------------|-----------|
| Favorites          | Main Menu                                       | Employee Self-Service                                                        | Travel and Ex | ¢penses → Exp | ense Reports | ► Create/Modify                                                                                                    |           |
| Create Exper       | ise Report<br>h Advance(s)                      |                                                                              | Report        | ID NEXT       |              |                                                                                                    |           |
| Cash Advance       | e unormation                                    | at Balance                                                                   | Exchange      | Total Applied |              |                                                                                                    |           |
|                    |                                                 |                                                                              | Rate          | 0.00111       | -            | Look Up Advance ID                                                                                                    | (x)       |
| OK                 | Total Advanc<br>Employee Expense<br>Total Due E | Update Totals<br>Applied 0.00 USD<br>(1 Line) 35.00 USD<br>mployee 35.00 USD |               | 1-            | -            | Empi ID 658536952<br>Advance ID begins with v<br>Lock UP Clear Cancel Basic Lookup<br>Search Results<br>View 100 First 1 is ors 1 Last<br>Advance ID Advance Description Balance<br>8099000035 Sept 19- Trip to any place 15<br>0099000035 Sept 19- trip 2 test 11<br>0099000038 Sept 1718-best 3 no supervisor 20<br>0099000040 Advance Scenario 3 50 | Help<br>D |

Select the appropriate Cash Advance, in this example we selected 0099000040.

| MySlic<br>Syracuse | c <b>e</b><br>e University                             | Welcome to: FN                                                                               | 92RT                              |               |                |                                   |
|--------------------|--------------------------------------------------------|----------------------------------------------------------------------------------------------|-----------------------------------|---------------|----------------|-----------------------------------|
| Favorites -        | Main Menu 🔹 🕨                                          | Employee Self-Service                                                                        | <ul> <li>Travel and Ex</li> </ul> | kpenses ► E   | xpense Reports | <ul> <li>Create/Modify</li> </ul> |
| Create Expe        | ense Report                                            |                                                                                              |                                   |               |                |                                   |
| Apply Ca           | sh Advance(s)                                          |                                                                                              | Report                            | ID NEXT       |                |                                   |
| Cash Advan         | ce Information                                         |                                                                                              |                                   |               |                |                                   |
| *Advance ID        | Advance Amount                                         | Balance                                                                                      | Exchange<br>Rate                  | Total Applied |                |                                   |
| 0099000040         | C 50.00                                                | 0.00 USD                                                                                     | 1.00000000                        | 50.00         | USD 🖃          |                                   |
|                    |                                                        | Update Totals                                                                                | •                                 |               |                |                                   |
|                    | Total Advance A<br>Employee Expenses (<br>Total Due Co | Applied         50.00 US           1 Line)         35.00 US           mpany         15.00 US |                                   |               |                |                                   |

The Advance ID you selected is populated on the page along with the original Advance Amount and Total Applied. (Item C)

**Note:** Because the Amount of the Expense Report (B) is less than the Cash Advance Amount (A), then you need to manually update the Total Applied Amount (D). The Total Applied Amount (D) must be equal to the Expense Report amount (B). Once changes have been made click the "OK" button (1).

If you forget to make the change to the Total Applied Amount (D) or do not make it equal to the Expense Report amount (B) and click the "OK" button, you will get the following error:

| MySlic<br>Syracuse      | :e<br>e University                                 | Welcome to: FN92                                                             | RT                                |                                                 |                                              |                                                             |
|-------------------------|----------------------------------------------------|------------------------------------------------------------------------------|-----------------------------------|-------------------------------------------------|----------------------------------------------|-------------------------------------------------------------|
| Favorites               | Main Menu 🔰 🔸                                      | Employee Self-Service                                                        | <ul> <li>Travel and Ex</li> </ul> | ¢penses → Ex                                    | pense Reports                                | ▶ Create/Modify                                             |
| Create Expe<br>Apply Ca | nse Report<br>sh Advance(s)                        |                                                                              |                                   |                                                 |                                              |                                                             |
|                         |                                                    |                                                                              | Report                            | ID NEXT                                         |                                              |                                                             |
| Cash Advan              | ce Information                                     |                                                                              |                                   |                                                 |                                              |                                                             |
| *Advance ID             | Advance Amount                                     | Balance                                                                      | Exchange<br>Rate                  | Total Applied                                   |                                              |                                                             |
| 0099000040              | 50.00                                              | 0.00 USD                                                                     | 1.00000000                        | 50.00 L                                         | JSD 🖃                                        |                                                             |
| ОК                      | Total Advance<br>Employee Expenses<br>Total Due Co | Update Totals<br>Applied 50.00 USD<br>(1 Line) 35.00 USD<br>ompany 15.00 USD | Messa<br>The total<br>Adjust th   | ge<br>I cash advances are<br>Ie cash advance am | greater than the to<br>ount , so it is equal | tal due employee. (10502,137)<br>to the total due employee. |

| MySlic<br>Syracuse | c <b>e</b><br>e University | Welcome to       | : FN92R1 | г                |              |         |         |   |               |
|--------------------|----------------------------|------------------|----------|------------------|--------------|---------|---------|---|---------------|
| Favorites          | Main Menu 🔹 🔸              | Employee Self-Se | rvice 🔸  | Travel and I     | Expenses 🔹 🕨 | Expense | Reports | ۲ | Create/Modify |
| Create Expe        | ense Report                |                  |          |                  |              |         |         |   |               |
| Apply Ca           | sh Advance(s)              |                  |          | Repor            | rt ID NEXT   |         |         |   |               |
| Cash Advan         | ce Information             |                  |          |                  |              |         |         |   |               |
| *Advance ID        | Advance Amount             | Balance          |          | Exchange<br>Rate | Total Applie | ed      |         |   |               |
| 0099000040         | 50.00                      | 0.00 U           | SD       | 1.00000000       | 35.0         | O USD   | -       |   |               |
|                    | 1                          | Update Totals    |          | ~                |              |         |         |   |               |
|                    | Total Advance A            | pplied 50.00     | USD      |                  |              |         |         |   |               |
|                    | Employee Expenses (        | 1 Line) 35.00    | USD 🥌    |                  |              |         |         |   |               |
| <b>2</b><br>ОК     | Total Due Co               | mpany 15.00      | 0 USD    |                  |              |         |         |   |               |

Click "OK" and then update the "Total Applied" amount to be equal to the Employee Expense amount (1). Then click "OK" (2).

This will bring you back to the following page:

| MySlice<br>Syracuse University |                                        | Welcome to: I                                                | Welcome to: FN92RT                                   |                         |                |                 |                  |                  |                |  |
|--------------------------------|----------------------------------------|--------------------------------------------------------------|------------------------------------------------------|-------------------------|----------------|-----------------|------------------|------------------|----------------|--|
| Favorites                      | Main Menu                              | Employee Self-Serv                                           | ce + Travel and E                                    | xpansas 🔸 Expan         | ise Reports    | CreaterModily   |                  |                  |                |  |
| Modify Exp                     | ense Repor                             | 1                                                            |                                                      |                         |                |                 |                  | G Save for Later | Expense Defail |  |
|                                |                                        |                                                              |                                                      |                         |                |                 | Actions Choose   | an Adion         | - GO           |  |
|                                | "Request Type                          | Travel Reimbursement                                         | · •                                                  | Report 00               | 088000074 Pend | no              |                  |                  |                |  |
|                                | "Description                           | looly Against Advance #3                                     |                                                      | Created 0               | 9/23/2019      |                 |                  |                  |                |  |
|                                | Reference                              |                                                              | Q.                                                   | Last Updated 07         | 9(23/2019      |                 |                  |                  |                |  |
|                                |                                        |                                                              |                                                      | Post State N            | ot Applied     |                 |                  |                  |                |  |
| Totals @                       |                                        | Wew Printable Vers                                           | on                                                   | 199 View Analytics      |                | P Notes         | d. 10            | tachments        |                |  |
| Employe                        | e Expenses (1 Lin                      | H 35.00 USD                                                  | Non-Rei                                              | imbursable Expenses     | 0.00 USD       |                 | Employee Credits | 0.00 USD         |                |  |
| Cas                            | h Advances Applik                      | e 35.00 USD                                                  |                                                      | Prepaid Expenses        | 0.00 USD       |                 | Supplier Credits | 0.00 USD         |                |  |
| Warning                        | A                                      | nount Due to Employe                                         | 0.00 USD                                             |                         | Amount         | Due to Supplier | 0.00 USD         |                  |                |  |
| Outstand                       | Sing Cash Advance                      | Balanc                                                       | 71.00 USD                                            |                         |                |                 |                  |                  |                |  |
| There an<br>Select the C       | e available Cash A<br>Sulstanding Cash | diances that can be applied<br>Ediances link to Apply or Vie | to this expense report.<br>• Cash Advances to this e | spense report.          |                |                 |                  |                  |                |  |
| 1 B                            | checking this bo                       | , I certify the expenses sub                                 | nitted are accurate and                              | comply with expense pri | iicy.          |                 |                  |                  |                |  |
| -                              | lubrat Essense R                       | tront                                                        |                                                      |                         |                |                 |                  |                  |                |  |
| -                              | and the second of the                  |                                                              |                                                      |                         |                |                 |                  |                  |                |  |

Click on the check box (1), then click the "Submit Expense Report" button.

| MySlice<br>Syracuse University | Welcome 1         | Welcome to: FN92RT        |                   |                  |          |  |  |  |  |  |
|--------------------------------|-------------------|---------------------------|-------------------|------------------|----------|--|--|--|--|--|
| Favorites Main Menu            | ▶ Employee Self.5 | Service                   | Expense Reports   | ▶ Create/Modify  |          |  |  |  |  |  |
| Expense Report                 |                   |                           |                   |                  |          |  |  |  |  |  |
| Submit Confirmation            |                   |                           |                   |                  |          |  |  |  |  |  |
| Totals @                       |                   |                           |                   |                  |          |  |  |  |  |  |
| Employee Expenses (1 Line)     | 35.00 USD         | Non-Reimbursable Expenses | 0.00 USD          | Employee Credits | 0.00 USD |  |  |  |  |  |
| Cash Advances Applied          | 35.00 USD         | Prepaid Expenses          | 0.00 USD          | Supplier Credits | 0.00 USD |  |  |  |  |  |
| Amount Du                      | e to Employee     | 0.00 USD Amoun            | t Due to Supplier | 0.00 USD         |          |  |  |  |  |  |
|                                |                   |                           |                   |                  |          |  |  |  |  |  |

### Click the "OK" button.

| MySlice<br>Syracuse University   | Welcome to: FI               | N92RT                                 |                  |                      |                           |                           |                        |                   |
|----------------------------------|------------------------------|---------------------------------------|------------------|----------------------|---------------------------|---------------------------|------------------------|-------------------|
| Favorites Main Menu              | • Employee Self-Servic       | e                                     | Expense I        | Reports + Crea       | teModily                  |                           |                        |                   |
|                                  |                              |                                       |                  |                      |                           |                           |                        |                   |
| View Expense Report              |                              |                                       |                  |                      |                           |                           |                        | Expense Details   |
|                                  |                              |                                       |                  |                      |                           | ActionsChoose             | r an Adlion            | ~ 60              |
| Your expense report 0088000074 r | tas been submitted for appro | wal,                                  |                  |                      |                           |                           |                        |                   |
| Business Purpose Tra             | vel Reimbursement            | Report                                | 0088000074       | Submission in Proce  | 05                        |                           |                        |                   |
| Description Age                  | ply Agenal Advance #3        | Created                               | 89032019         |                      |                           |                           |                        |                   |
| Reference                        |                              | Last Updated                          | 08032018         |                      |                           |                           |                        |                   |
| Trank ()                         | 1000 Contractor              | Post State 1                          | kot Applied      |                      |                           |                           |                        |                   |
| Totals (g)                       | View Printable Version       | State Analytics                       |                  |                      | 2 Tooles                  |                           |                        |                   |
| Employee Expenses (1 Line)       | 35.00 URD                    | Non-Reindursable Expenses             |                  | 0.00 USD             |                           | Employee Credita          | 0.00 (/50)             | )                 |
| Cash Advances Applied            | 38.00 USD                    | Prepaid Expenses                      |                  | Message              |                           |                           |                        |                   |
|                                  |                              |                                       | Amount<br>Due to | There is an Amoun    | t Due of 15 for this i    | Deponse Raport. (20000,7) | -                      | -0                |
| Amoun                            | t Due to Employee            | 0.00 USD                              | Onventa          | There is an Arrow of | The to the Linkson        | B. Dr. Wa Danasa Danast . | olance make sure       | exempti is made   |
| By checking this box, I          | certify the expenses submit  | ted are accurate and comply with expe | ase policy.      | 0                    | Control of the Control of | ng na ana sayena anagan.  | presente interne prere | pagement is made. |
| Suturd Expense Rept              |                              | Sebroit                               | ed On ow230      | OK 2                 |                           |                           |                        |                   |
| Referit Approval Statu           | 13                           |                                       |                  |                      |                           |                           |                        |                   |
| Retarn to Search                 |                              |                                       |                  |                      |                           |                           |                        |                   |

<u>Note:</u> A message will pop up (1) showing the amount the employee has to pay to the University. Please mail check made payable to Syracuse University to disbursements processing (Attn: Kim Charima), reference your cash advance number in the check memo.

Click the "OK" button (2).

| avorites Main Menu             | <ul> <li>Employee Self-Service</li> </ul> | e                                   | <ul> <li>Expense</li> </ul>    | Reports +     | Create/Modify          |                  |           |            |
|--------------------------------|-------------------------------------------|-------------------------------------|--------------------------------|---------------|------------------------|------------------|-----------|------------|
| iew Expense Report             |                                           |                                     |                                |               |                        |                  |           | Expense De |
|                                |                                           |                                     |                                |               |                        | ActionsChoose    | on Action | -          |
| four expense report 0088000074 | has been submitted for appro              | 12.                                 |                                |               |                        |                  |           |            |
| Business Purpose Tr            | vel Reimbursement                         | Report                              | 0088000074                     | Submission in | Process                |                  |           |            |
| Description Ap                 | ply Against Advance #3                    | Created                             | 09232019                       |               |                        |                  |           |            |
| Reference                      |                                           | Last Updated                        | 09/23/2019                     |               |                        |                  |           |            |
| Totals 🛞                       | Jiew Printable Version                    | Post State                          | Not Applied                    |               | () Notes               |                  |           |            |
| Employee Expenses (1 Line)     | 35.00 USD                                 | Non Reimbursable Expenses           |                                | 0.00 USD      |                        | Employee Credits | 0.00 USD  |            |
| Cash Advances Applied          | 35.00 USD                                 | Prepaid Expenses                    |                                | 0.00 USD      |                        | Supplier Credits | 0.00 USD  |            |
|                                |                                           |                                     | Amount<br>Due to<br>University | 15.00         | +                      |                  |           |            |
| Amour                          | t Due to Employee                         | 0.00 USD                            |                                | Amount D      | ue to Supplier         | 0.00 USD         |           |            |
| By checking this box,          | certify the expenses submitt              | ed are accurate and comply with exp | ense policy.                   |               |                        |                  |           |            |
| Submit Expense Rep             | pri .                                     | Submit                              | ned Oil 09/23                  | 2019 Subr     | witted By Candy Brocks |                  |           |            |
| Roberts Incomed The            | -                                         |                                     |                                |               |                        |                  |           |            |

There will be an amount due to university listed on the expense report.

**Scenario 3a:** A Cash Advance (0099000041) was entered for \$50, and funds were issued to employee. The employee never took the trip/utilized the funds and never cashed the check.

• Mail the uncashed Syracuse University check back to disbursements, Attn: Kim Charima. Kim will do a void/close on the payment. No additional action is needed by the employee.

**Scenario 3b:** A Cash Advance (0099000041) was entered for \$50, and funds were issued to employee via Direct Deposit (or paper check that was cashed). The employee never took the trip/utilized the funds.

• Make a check payable to Syracuse University for the original cash advance amount and mail to disbursements, Attn: Kim Charima.

Note: Please make sure to put the Cash Advance number in the Memo for reference.